## How to Make an Online Payment

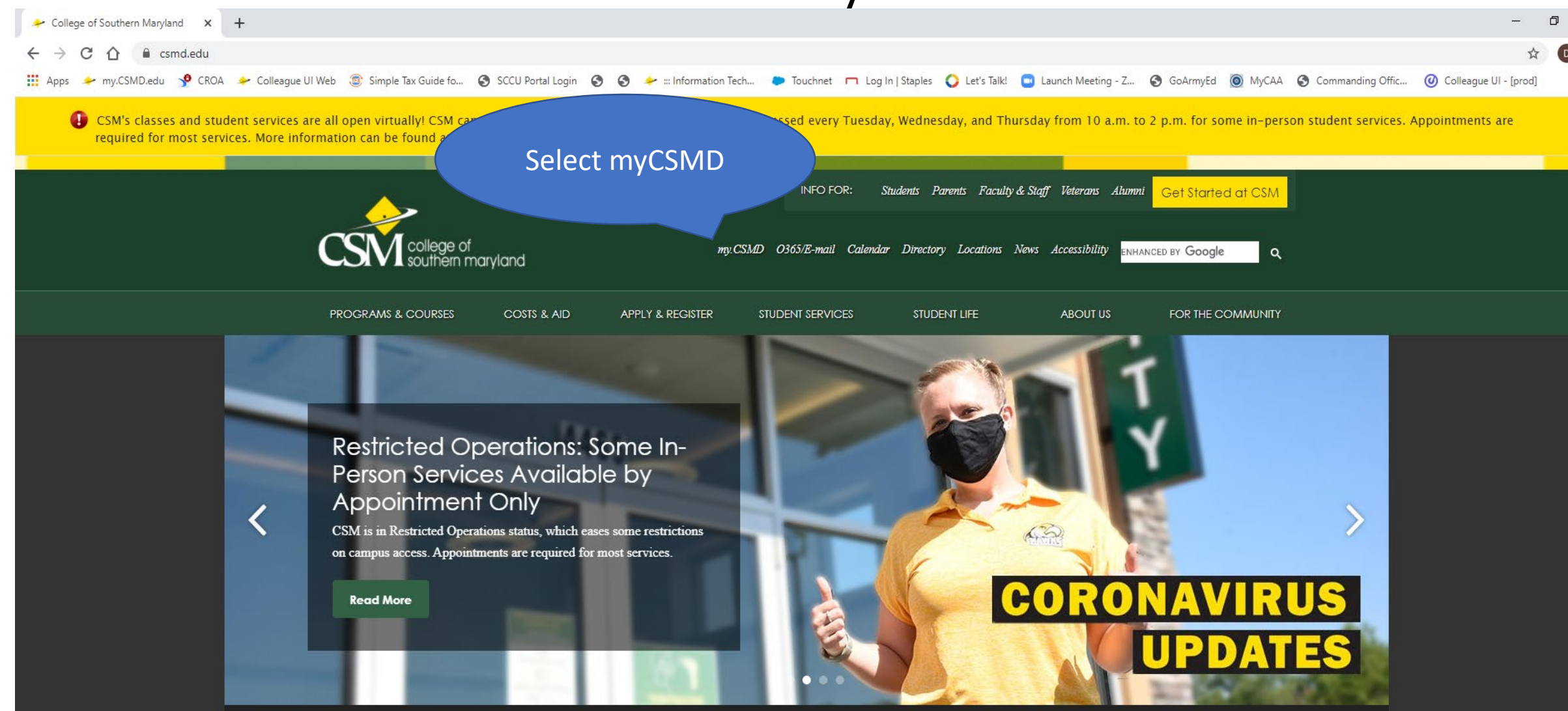

CHOOSE your PATH

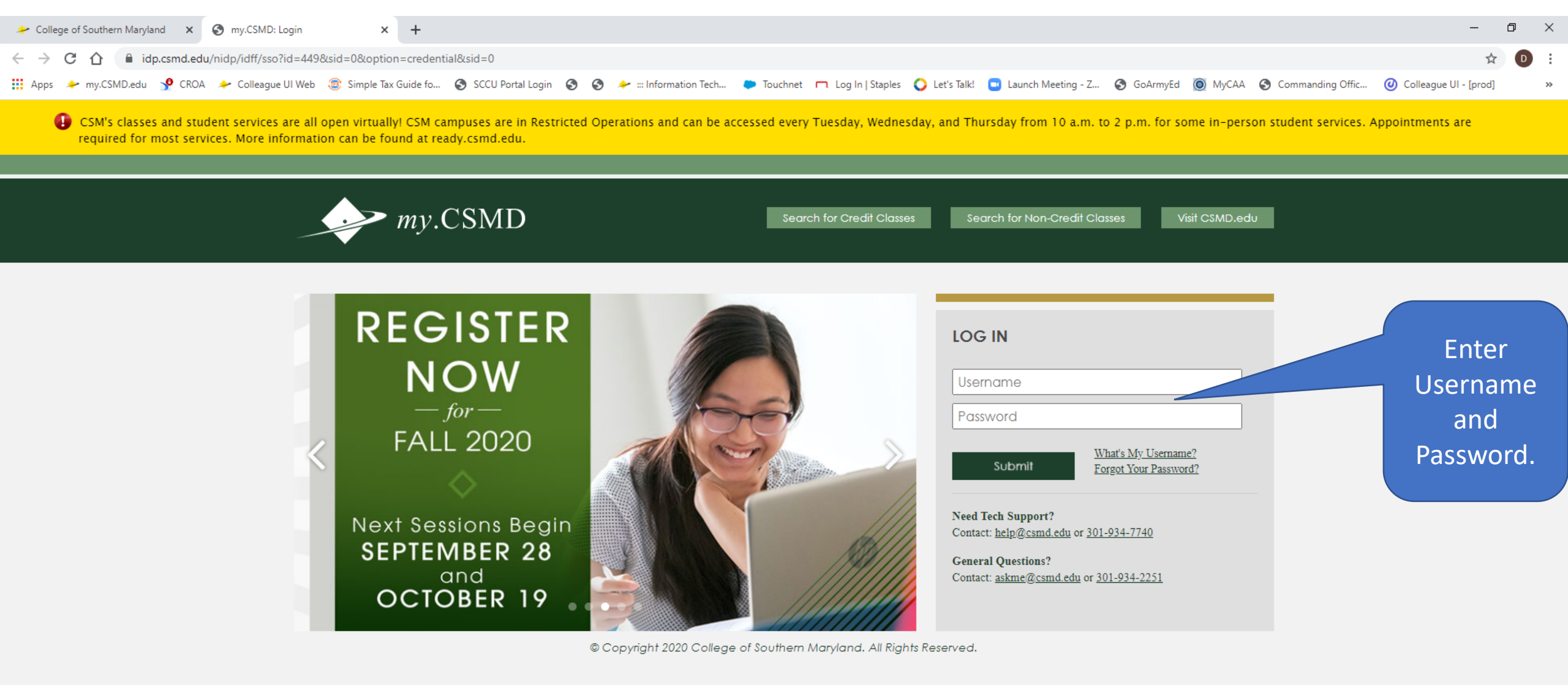

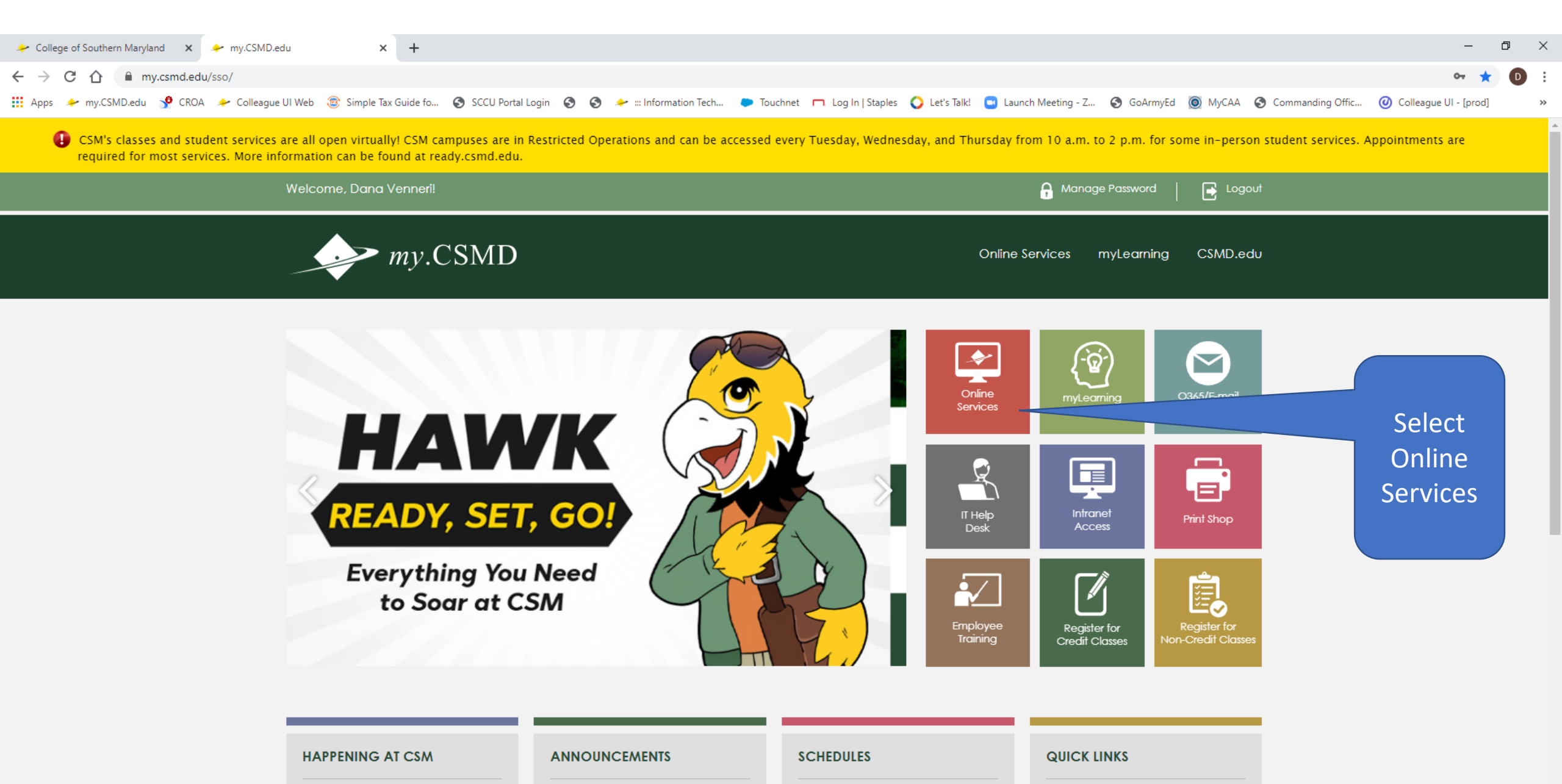

Academic Calendar

Academic Catalog

Operative contractions of other set

Strategic Plan

Retention Plans

> Marketing, Recruitment, and

| COVID-19 (Coronavirus) Updates |
|--------------------------------|
| NEW: EQUITY RESOURCE PAGE      |

SEP

5

0.00

Holiday: Labor Day

(College Closed)

12:00 am

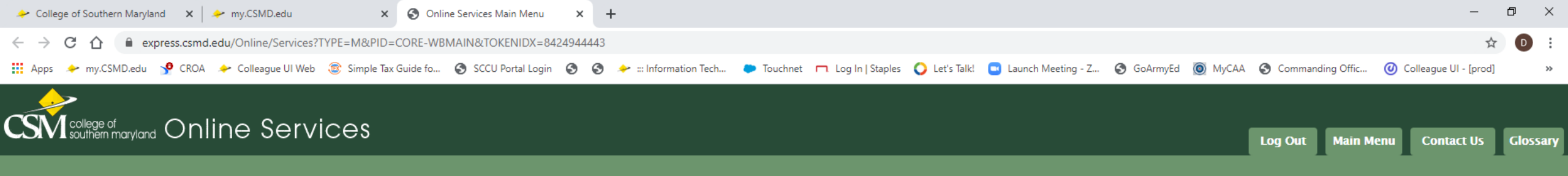

## Welcome Dana!

Online Services gives students, staff, and the community access to our databases.

Select your point of entry to the right.

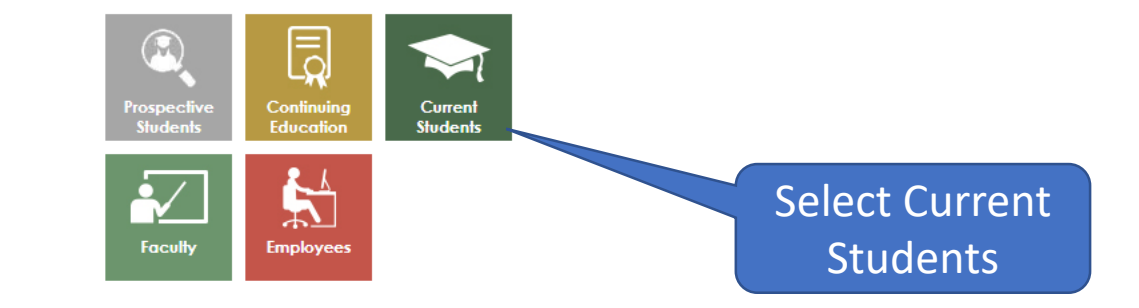

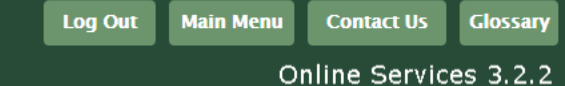

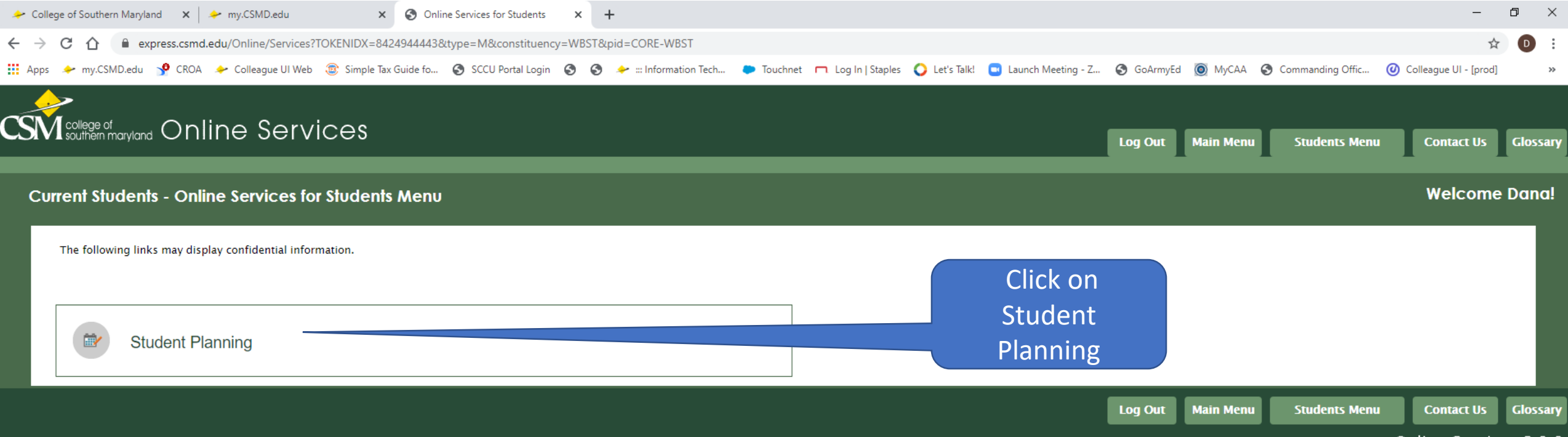

Online Services 3.2.2

| College of southern waryland                                                                                                    |                      |                   |                  |                    |                   | 5 7      |
|----------------------------------------------------------------------------------------------------|----------------------|-------------------|------------------|--------------------|-------------------|----------|
| ← → C 🏠 🗎 express.csmd.edu/Online/Services?TOKENIDX=8424944443&SS=2&APP=ST&CONSTITUENCY=WBST                                                                                                    |                      |                   |                  |                    | \$                | D :      |
| 🗒 Apps 🔸 my.CSMD.edu 📌 CROA 🔶 Colleague UI Web 🐵 Simple Tax Guide fo 🔕 SCCU Portal Login 🚳 🤡 🥓 ::: Information Tech 🗭 Touchnet 🥅 Log In   Staples 🔾 Let's Talk! 📼 Launch                            | ch Meeting - Z 🔇     | GoArmyEd 🔘 My     | CAA 🚯 Commanding | g Offic 🥑 Colle    | eague UI - [prod] | *        |
| Struthern maryland Online Services                                                                                                    | Log Out              | Main Menu         | Students Menu    | Help               | Contact Us        | Glossary |
| Current Students                                                                                                    |                      |                   |                  |                    | Velcome           | Dana!    |
|                                                                                                    |                      |                   |                  | Check              |                   | - 11     |
|                                                                                                    |                      |                   |                  | this               |                   |          |
| Please review our tuition rates and payment details found at this link.                                                                                                    |                      |                   |                  | hox                |                   |          |
| By submitting this application, I guarantee payment of all financial obligations to the College of Southern Maryland, and I accept and agree to abide by all of the policies and regulations of the | the College of South | ern Maryland. 🗌 🗌 | leck h           | and                |                   |          |
| SUBMIT                                                                                                    |                      |                   |                  | click on<br>Submit |                   |          |
|                                                                                                    | Log Out              | Main Menu         | Students Mena    |                    | contact Us        | Glossary |
|                                                                                                    |                      |                   |                  | Onli               | ne Service        | ac 3 2 2 |

| College of Southern Maryland X > my.CSMD.edu X Plan, Register, and Pay X                   | +                                                                                        |                                         | – o ×                                          |
|--------------------------------------------------------------------------------------------|------------------------------------------------------------------------------------------|-----------------------------------------|------------------------------------------------|
| ← → C 🏠 🌘 express.csmd.edu/Online/Services?CONSTITUENCY=WBST&type=M&pid=ST-XWBAD5&         | OKENIDX=8424944443                                                                       |                                         | ☆ 🛛 :                                          |
| 🏥 Apps 🔸 my.CSMD.edu 🦞 CROA 🍬 Colleague UI Web 💿 Simple Tax Guide fo 📀 SCCU Portal Login 🔇 | 🖻 🥕 📰 Information Tech 🗼 Touchnet 🦳 Log In   Staples 🜔 Let's Talk! 🔤 Launch Meeting - Z. | . 🚱 GoArmyEd 🝥 MyCAA 🚱 Commanding Offic | Colleague UI - [prod] »                        |
| college of<br>southern maryland Online Services                                            |                                                                                          | Log Out Main Menu Students Men          | u Contact Us Glossary                          |
| Current Students - Plan, Register, and Pay Menu                                            |                                                                                          |                                         | Welcome Dana!                                  |
| myServices                                                                                 | Click on<br>myServices                                                                   |                                         |                                                |
|                                                                                            |                                                                                          | Log Out Main Menu Students Men          | u Contact Us Glossary<br>Online Services 3.2.2 |

| College          | of Sout                | hern Maryland 🗙 ≽ my.CSMD.edu 🗙 S Plan, Register, and Pay 🗙 🔶 College of Southern Maryland 🗙 -                                                                                                    |                             | - 0                                                                                                    | × |
|------------------|------------------------|----------------------------------------------------------------------------------------------------|-----------------------------|----------------------------------------------------------------------------------------------------|---|
| $\rightarrow$ c  | с<br>С                 | myservices.csmd.edu/Student/                                                                                                    |                             | ☆ (the second second s | : |
| Apps 🦼           | 🔶 my.(                 | CSMD.edu 🦞 CROA 🔸 Colleague UI Web 💿 Simple Tax Guide fo 🚱 SCCU Portal Login 🚱 🤣 🔶 ::: Information Tech 🕭 Touchnet                                                                                                    | 🗖 Log I                     | ig In   Staples 🔇 Let's Talk! 🔄 Launch Meeting - Z 📀 GoArmyEd 🔘 MyCAA 📀 Commanding Offic 🞯 Colleague UI - [prod]                                                                                                    | * |
| ■                | CSÍ                    | A college of<br>A college of<br>Southern maryland Online Services                                                                                                    |                             | 요 davenneri C→ Sign out ⑦ Help                                                                                                    | 2 |
|                  | <u>î</u>               | You can still register for classes for the Fall semester. Please make full payment arrangements after registering to avoid being of<br>By coming onto a CSM campus, you indicate that you have read, understand, and will comply with the <u>health and safety rules a</u><br>coronavirus/COVID-19 by coming to campus.<br>Read more at <u>ready.csmd.edu/covid-19/statement</u> . | ropped.<br><u>nd requir</u> | d.<br><u>uirements outlined at ready.csmd.edu</u> . You assume the inherent risk of exposure and possible infection related to novel                                                                                                    |   |
| ) <b>s</b><br>ci | <b>Hellc</b><br>Thoose | o, Welcome to myServices!<br>a category to get started.                                                                                                    |                             |                                                                                                    |   |
|                  | 6                      | Student Finance       Click on         Here you can view your latest statement and make a payment online.       Student         Einance       Finance                                                                                                    |                             | Financial Aid<br>Here you can access financial aid data, forms, etc.                                                                                                    |   |
|                  |                        | Tax Information<br>Here you can change your consent for e-delivery of tax information.                                                                                                    | D                           | Banking Information<br>Here you can view and update your banking information.                                                                                                    |   |
|                  | 1                      | Employee<br>Here you can view your tax form consents, earnings statements, banking information, timecards and leave balances.                                                                                                    |                             | Student Planning<br>Here you can search for courses, plan your terms, and schedule & register your course sections.                                                                                                    |   |
|                  |                        | Course Catalog<br>Here you can view and search the course catalog.                                                                                                    | F                           | Grades<br>Here you can view your grades by term.                                                                                                    |   |
|                  | A                      | Graduation Overview<br>Here you can view and submit a graduation application.                                                                                                    | ľ                           | Enrollment Verifications<br>Here you can view and request an enrollment verification.                                                                                                    |   |
|                  | 9                      | Faculty<br>Here you can view your active classes and submit grades and waivers for students.                                                                                                    | <b>*</b>                    | Student Finance Admin<br>Here you can view the Student Finance information as a student would so you can help the student with any questions.                                                                                                    |   |

| 🔶 College                   | e of Southern Maryland 🛛 🗙 🔶 my.CSMD.edu                                                                                                    | × S Plan, Register, and Pay                                                                                  | 🗙 🔶 Account Summary - Colleg                                                | ge of S i 🗙 🕂                                             |                                           |                   |                    |                     | -                    | - 0      | × |
|-----------------------------|----------------------------------------------------------------------------------------------------|----------------------------------------------------------------------------------------------------|-----------------------------------------------------------------------------|-----------------------------------------------------------|-------------------------------------------|-------------------|--------------------|---------------------|----------------------|----------|---|
| $\frac{1}{2} \rightarrow 0$ | C 🏠 🗎 myservices.csmd.edu/Student/Finance                                                                                                    | 2                                                                                                    |                                                                             |                                                           |                                           |                   |                    |                     |                      | ☆ D      | : |
| Apps                        | 🔶 my.CSMD.edu 🧏 CROA 🔶 Colleague UI Web 🗧                                                                                                    | 😰 Simple Tax Guide fo 🔇 SCCU Portal Login                                                                    | 🕤 🔇 🔶 📰 Information Tech                                                    | 🗭 Touchnet 🦳 Log In   Staples 🕻                           | 💙 Let's Talk! 🛛 🖸 Launch Meeting - Z      | GoArmyEd 🤇        | 🗿 MyCAA 🛭 🕙 Con    | nmanding Offic      | 🙆 Colleague UI - [p  | rod]     |   |
| ■                           | CSM college of<br>southern manyland Online Servic                                                                                                    | es                                                                                                    |                                                                             |                                                           |                                           |                   | ه ک                | lavenneri           | 〔→ Sign out          | (?) Help |   |
| • E                         | Financial Information • Student Finance • Acco                                                                                                    | ount Summary                                                                                                 |                                                                             |                                                           |                                           |                   |                    |                     |                      |          |   |
| ביים<br>ביים<br>ביים        | You can still register for classes for the F<br>By coming onto a CSM campus, you indic<br>coronavirus/COVID-19 by coming to cam<br>Read more at <u>ready.csmd.edu/covid-19/s</u> | all semester. Please make full payment an<br>ate that you have read, understand, and v<br>pus.<br>statement. | rangements after registering to<br>vill comply with the <u>health and :</u> | avoid being dropped.<br>safety rules and requirements out | <u>tlined at ready.csmd.edu</u> . You ass | sume the inherent | risk of exposure a | and possible in     | fection related to r | novel    |   |
| <b>S</b>                    | Account Summary<br>View a summary of your account                                                                                                    |                                                                                                    |                                                                             |                                                           |                                           |                   |                    |                     |                      |          |   |
| - /                         | Account Overview                                                                                                    |                                                                                                    |                                                                             |                                                           |                                           |                   | Helpful Links      |                     |                      |          |   |
|                             | Amount Due                                                                                                    |                                                                                                    |                                                                             | -\$39.00                                                  |                                           |                   | CSM Payment Pla    | an Link<br>Schedule |                      |          | 1 |
|                             | + Amount Overdue                                                                                                    |                                                                                                    |                                                                             | \$98.25                                                   |                                           |                   | CSM Refund Polic   | <u>ΣΥ.</u>          |                      |          |   |
|                             | = Total Amount Due                                                                                                    |                                                                                                    |                                                                             | \$59.25                                                   | <u>Make a</u>                             | Payment           |                    |                     |                      |          |   |
|                             | Total Account Balance                                                                                                    |                                                                                                    |                                                                             | \$59.25                                                   | Accour                                    | nt Activity       | Se                 | elect M             | lake a               |          | ł |
|                             | 2020 Con-Ed Fall Reporting                                                                                                    |                                                                                                    |                                                                             | -\$39.00                                                  |                                           |                   |                    | Paym                | ent                  |          |   |
|                             | 2020 Fall Reporting                                                                                                    |                                                                                                    |                                                                             | \$98.25                                                   |                                           |                   |                    |                     |                      |          |   |
|                             | 2020 Ending Summer                                                                                                    |                                                                                                    |                                                                             | \$0.00                                                    |                                           |                   |                    |                     |                      |          |   |
|                             | 2020 Con-Ed Summer Reportin                                                                                                    |                                                                                                    |                                                                             | \$0.00                                                    |                                           |                   |                    |                     |                      |          |   |
|                             | 2020 Beginning Summer                                                                                                    |                                                                                                    |                                                                             | \$0.00                                                    |                                           |                   |                    |                     |                      |          |   |
|                             | 2020 Spring Reporting                                                                                                    |                                                                                                    |                                                                             | \$0.00                                                    |                                           |                   |                    |                     |                      |          |   |
|                             | 2020 Con-Ed Spring Reportin                                                                                                    |                                                                                                    |                                                                             | \$0.00                                                    |                                           |                   |                    |                     |                      |          | Ŧ |
|                             |                                                                                                    |                                                                                                    |                                                                             |                                                           |                                           |                   |                    |                     |                      |          |   |

| 🔶 Colleg | e of Sou                                                                                                    | uthern Maryland 🛛 🗙                                                                                                    | ✤ my.CSMD.edu X S Plan, Register, and Pay                                               | 🗙 🔶 Make a Pa        | yment - College of Sou 🗙  | +                                            |                                             |                          |                       |                                          | - 0                      | ×   |
|----------|----------------------------------------------------------------------------------------------------|----------------------------------------------------------------------------------------------------|-----------------------------------------------------------------------------------------|----------------------|---------------------------|----------------------------------------------|---------------------------------------------|--------------------------|-----------------------|------------------------------------------|--------------------------|-----|
| - >      | CL                                                                                                    | myservices.                                                                                                    | csmd.edu/Student/Finance/Payments                                                       |                      |                           |                                              |                                             |                          |                       |                                          | ☆                        | Ði  |
| Apps     | 🔶 my                                                                                                    | y.CSMD.edu 🦻 CROA                                                                                                    | A 🔶 Colleague UI Web 💿 Simple Tax Guide fo 🔇 SCCU Portal Login                          | 🕄 🔇 🔶 📰 Infor        | mation Tech 🗭 Touchnet    | 🥅 Log In   Staples ( Let's Talk! 🧧 Laur      | nch Meeting - Z 🔇 GoArmyEd                  | 🔘 МуСАА                  | S Commanding Offic    | 🕖 Colleague UI -                         | [prod]                   | *   |
| -        | CS                                                                                                    | College of southern maryland                                                                                                    | Online Services                                                                         |                      |                           |                                              |                                             |                          | 🛆 davenneri           | 〔→ Sign out                              | (? ⊦                     | elp |
| _        | Financ                                                                                                    | cial Information • S                                                                                                    | Student Finance · Make A Payment                                                        |                      |                           |                                              |                                             |                          |                       |                                          |                          |     |
| ĥ        |                                                                                                    | You can still regis                                                                                                    | ster for classes for the Fall semester. Please make full payment ar                     | rangements after re  | egistering to avoid being | dropped.                                     |                                             |                          |                       |                                          |                          |     |
| <u></u>  | ⚠                                                                                                    | By coming onto a coronavirus/COV                                                                                                    | CSM campus, you indicate that you have read, understand, and ID-19 by coming to campus. | will comply with the | health and safety rules a | and requirements outlined at ready.csmo      | <mark>d.edu</mark> . You assume the inherer | nt risk of exp           | osure and possible ir | nfection related to                      | novel                    |     |
| E        |                                                                                                    | Read more at <u>rea</u>                                                                                                    | udy.csmd.edu/covid-19/statement.                                                        |                      |                           |                                              |                                             |                          |                       |                                          |                          |     |
|          |                                                                                                    | Course information during Remote and Restricted Operations Mode       Adding or Dropping a Course:       Attention Waitlist Students! |                                                                                         |                      |                           |                                              |                                             |                          | -                     |                                          |                          |     |
|          | All classes during the Fall 2020 Semester will be taught primarily in a virtual environment. There will be differences in how CSM's various course offerings will be presented in one of three categories based on teaching and learning methods: Web-based, Real-Time Technology, or Hybrid. Learn more about these instruction types. If you are enrolled in a payment plan and plan to schedule adjust, please add your new source offerings will be presented in one of three courses before dropping your old courses. The payment plan will automatically cancel if a student drops all courses for the semester. A non-refundable enrollment fee will be charged to register. You may register during a small wind for each new payment plan enrollment. |                                                                                                    |                                                                                         |                      |                           | <u>nd.edu</u><br><u>mission</u><br>low of    |                                             |                          |                       |                                          |                          |     |
|          |                                                                                                    |                                                                                                    |                                                                                         |                      | You can submit inquire    | s/questions to <u>paymentplan@csmd.edu</u> ( | or call 301-934-7712.                       | For help a<br>Steps to m | ccessing your CSM m   | ymail account clic<br>at courses has cha | :k <u>here</u> .<br>nged | •   |
|          | Mak<br>Use th                                                                                                    | <b>ke a Paymen</b><br>his page to make a pa                                                                                           | t<br>ayment on your account                                                             |                      | Clic                      | k Here to Make a P                           | Payment                                     |                          |                       |                                          |                          |     |
|          |                                                                                                    |                                                                                                    |                                                                                         |                      |                           |                                              |                                             |                          |                       |                                          |                          |     |
|          |                                                                                                    |                                                                                                    | Total Payment : \$9                                                                     | 08.25 Click Here to  | ) Make a Payment 🗸        | F                                            | Proceed to Payment                          | Create P                 | ayment Plan           |                                          |                          |     |
|          | $\bigcirc$                                                                                                    | Collapse All                                                                                                    |                                                                                         |                      |                           |                                              |                                             | Pleas                    | e Note: Amounts Due   | e may include crec                       | lit amoun                | ts. |
|          | 2                                                                                                    | 2020 Fall Reporting                                                                                                    | g                                                                                       |                      |                           |                                              |                                             |                          | \$9                   | 8.25                                     |                          | ~   |
|          | S                                                                                                    | Select                                                                                                    | Item                                                                                    | Payment Group        |                           | Date Due                                     | Amount Due                                  |                          | Amount to Pay         | /                                        |                          |     |
|          |                                                                                                    | ✓                                                                                                    | Student - Credit                                                                        | WEBDS                |                           | 7/29/2020 (Overdue)                          | \$98.25                                     |                          | \$                    |                                          | 98.25                    |     |
|          |                                                                                                    |                                                                                                    |                                                                                         |                      |                           |                                              |                                             |                          |                       |                                          |                          |     |

| ➢ Colle | ege of S         | Southern Maryland X                                                                 | 🔶 my.CSMD.edu 🗙 😵 Plan, Register, and Pay                                                                                                    | 🗙 🔶 Make a Pa                              | ayment - College of Sou 🗙                                                  | +                                                                                                    |                                                                              |                                           |                                                                      | -                                                                     | - 0                          | ×   |
|---------|------------------|-------------------------------------------------------------------------------------|----------------------------------------------------------------------------------------------------|--------------------------------------------|----------------------------------------------------------------------------|----------------------------------------------------------------------------------------------------|------------------------------------------------------------------------------|-------------------------------------------|----------------------------------------------------------------------|-----------------------------------------------------------------------|------------------------------|-----|
| - >     | C                | 1 myservices.                                                                       | csmd.edu/Student/Finance/Payments                                                                                                    |                                            |                                                                            |                                                                                                    |                                                                              |                                           |                                                                      |                                                                       | ☆                            | •   |
| Apps    |                  | my.CSMD.edu 🦻 CROA                                                                  | A 🔶 Colleague UI Web 🏾 💿 Simple Tax Guide fo 📀 SCCU Portal Login                                                                                                    | 🕄 🔇 🔶 ::: Info                             | rmation Tech 🔶 Touchne                                                     | t 🥅 Log In   Staples 🜔 Let's Talk! 📑 Launch                                                                                                    | Meeting - Z 🔇 GoArmyEd                                                       | 🔘 МуСАА                                   | Commanding Offic                                                     | 🥑 Colleague UI - [p                                                   | prod]                        | »   |
| ∎       | C                | SM college of<br>southern maryland                                                  | Online Services                                                                                                    |                                            |                                                                            |                                                                                                    |                                                                              |                                           | <b>A</b> davenneri                                                   | 〔→ Sign out                                                           | (?) н                        | elp |
| •       | <u>Fina</u>      | ncial Information • S                                                               | Student Finance · Make A Payment                                                                                                    |                                            |                                                                            |                                                                                                    |                                                                              |                                           |                                                                      |                                                                       |                              |     |
| Ð       | ⚠                | You can still regis<br>By coming onto a<br>coronavirus/COV                          | ster for classes for the Fall semester. Please make full payment ar<br>a CSM campus, you indicate that you have read, understand, and a<br>iID-19 by coming to campus.                                                                                            | rangements after r<br>will comply with the | registering to avoid being<br>e <u>health and safety rules</u>             | dropped.<br>and requirements outlined at ready.csmd.ec                                                                                                    | <u>du</u> . You assume the inheren                                           | nt risk of expo                           | osure and possible i                                                 | nfection related to                                                   | novel                        |     |
| )\$     |                  | Read more at <u>rea</u>                                                             | ady.csmd.edu/covid-19/statement.                                                                                                    |                                            |                                                                            |                                                                                                    |                                                                              |                                           |                                                                      |                                                                       |                              |     |
| •       | <b>(i)</b>       | <u>Course informa</u><br>All classes durin<br>will be difference<br>categories base | ation during Remote and Restricted Operations Mode<br>ng the Fall 2020 Semester will be taught primarily in a virtual envi<br>ces in how CSM's various course offerings will be presented in one<br>of on teaching and learning methods: Web-based Real-Time Tech | ronment. There<br>e of three               | Adding or Dropping a<br>If you are enrolled in a<br>courses before droppin | <u>Course:</u><br>payment plan and plan to schedule adjust, p<br>ng your old courses. The payment plan will a<br>ses for the semester. A non-refundable enrol | please add your new<br>utomatically cancel if a<br>lment fee will be charged | Attention<br>It is your re<br>e-mail acco | Waitlist Students!<br>esponsibility to chec<br>punt to see if you ha | <u>k your mymail.csm</u><br>ve been given pern<br>uring a small windo | <u>d.edu</u><br>nission      | -   |
|         |                  | Learn more abo                                                                      | but these <u>instruction types.</u>                                                                                                    |                                            | for each new payment<br>You can submit inquire                             | plan enrollment.                                                                                                    | all 301-934-7712.                                                            | For help ac                               | ccessing your CSM m                                                  | nymail account click                                                  | t <mark>here</mark> .<br>øed | Ţ   |
|         | Ma<br>Use        | ake a Paymen<br>this page to make a pa                                              | <b>t</b><br>ayment on your account                                                                                                    |                                            |                                                                            | Select Credit Card<br>Payment Web                                                                                                    |                                                                              |                                           |                                                                      |                                                                       |                              |     |
|         |                  |                                                                                     | Total Payment : \$9                                                                                                    | 08.25 Click Here to                        | o Make a Payment 👻<br>o Make a Payment                                     | Ргос                                                                                                    | ceed to Payment                                                              | Create Pa                                 | ayment Plan                                                          |                                                                       |                              |     |
|         | $\left( \right)$ | Collapse All                                                                        |                                                                                                    | Credit Card                                | Payment WEB                                                                |                                                                                                    |                                                                              | Pleas                                     | e Note: Amounts Du                                                   | e may include credit                                                  | t amount                     | 5.  |
|         |                  | 2020 Fall Reporting                                                                 | g                                                                                                    |                                            |                                                                            |                                                                                                    |                                                                              |                                           | \$9                                                                  | 8.25                                                                  | ^                            | •   |
|         |                  | Select                                                                              | Item                                                                                                    | Payment Group                              |                                                                            | Date Due                                                                                                    | Amount Due                                                                   |                                           | Amount to Pa                                                         | у                                                                     |                              |     |
|         |                  |                                                                                     | Student - Credit                                                                                                    | WEBDS                                      |                                                                            | 7/29/2020 (Overdue)                                                                                                    | \$98.25                                                                      |                                           | \$                                                                   | 9                                                                     | 8.25                         |     |

| College         | of Southern Maryland 🛛 🗙                                                                                                    | 🔶 my.CSMD.edu X 🔇 Plan, Register, and Pay                                                     | 🗙 🔶 Make a Pa        | ayment - College of Sou 🗙        | +                                                |                                    |                                                 |                           |             | -                                  | o >    | \$ |
|-----------------|----------------------------------------------------------------------------------------------------|-----------------------------------------------------------------------------------------------|----------------------|----------------------------------|--------------------------------------------------|------------------------------------|-------------------------------------------------|---------------------------|-------------|------------------------------------|--------|----|
| $\rightarrow$ ( | C 🟠 🔒 myservices.                                                                                                    | .csmd.edu/Student/Finance/Payments                                                            |                      |                                  |                                                  |                                    |                                                 |                           |             | 4                                  | D      | l  |
| Apps            | 🔶 my.CSMD.edu 🤄 CRO                                                                                                    | A 🔸 Colleague UI Web 💿 Simple Tax Guide fo 🔇 SCCU Portal Login                                | 🕙 🔇 🔶 📰 Info         | rmation Tech 🐤 Touchne           | t 🥅 Log In   Staples 🜔 Let's Talk! 🛄 Launch M    | Meeting - Z 🔇 GoArmyEd             | 🔘 MyCAA 🔇 Commandi                              | ing Offic                 | ❷ Colleag   | jue UI - [prod]                    | ×      | ,  |
|                 | CSM college of<br>southern maryland (                                                                                                    | Online Services                                                                               |                      |                                  |                                                  |                                    | <b>A</b> daven                                  | neri                      | 〔→ Sign (   | out ?                              | ) Help | Î  |
|                 | inancial Information • S                                                                                                    | Student Finance · Make A Payment                                                              |                      |                                  |                                                  |                                    |                                                 |                           |             |                                    |        |    |
|                 | You can still regis                                                                                                    | ster for classes for the Fall semester. Please make full payment a                            | rangements after r   | egistering to avoid being        | dropped.                                         |                                    |                                                 |                           |             |                                    |        |    |
| <u>₽</u> _      | By coming onto a coronavirus/COV                                                                                                    | a CSM campus, you indicate that you have read, understand, and<br>/ID-19 by coming to campus. | will comply with the | e <u>health and safety rules</u> | and requirements outlined at ready.csmd.ed       | <u>lu</u> . You assume the inheren | nt risk of exposure and po                      | ossible inf               | ection rela | ited to nove                       | el -   |    |
| 5               | Read more at <u>rea</u>                                                                                                    | ady.csmd.edu/covid-19/statement.                                                              |                      |                                  |                                                  |                                    |                                                 |                           |             |                                    |        |    |
|                 | <u>Course informa</u>                                                                                                    | ation during Remote and Restricted Operations Mode                                            |                      | Adding or Dropping a             | Course:                                          |                                    | Attention Waitlist Stu                          | idents!                   |             |                                    | 1      |    |
| •               | Image: All classes during the Fall 2020 Semester will be taught primarily in a virtual environment. There<br>will be differences in how CSM's various course offerings will be presented in one of three<br>categories based on teaching and learning methods: Web-based, Real-Time Technology, or Hybrid.If you are enrolled in a payment plan and plan to schedule adjust, please add your new<br>courses before dropping your old courses. The payment plan will automatically cancel if a<br>student drops all courses for the semester. A non-refundable enrollment fee will be charged<br>for each new payment plan enrollment.It is your responsibility to check your mymail.csmd.edu<br>e-mail account to see if you have been given permission<br> |                                                                                               |                      |                                  |                                                  |                                    | <u>u</u><br>2 <u>n</u><br>5                     |                           |             |                                    |        |    |
|                 |                                                                                                    |                                                                                               |                      | You can submit inquire           | es/questions to <u>paymentplan@csmd.edu</u> or c | all 301-934-7712.                  | For help accessing you<br>Steps to managing you | ır CSM myı<br>ır Waitlist | mail accou  | int click <u>her</u><br>as changed | ₽. –   |    |
| 1               | Make a Paymen                                                                                                    | it                                                                                            |                      |                                  | Selec                                            | t Proceed to                       |                                                 |                           |             |                                    |        |    |
| U               | lse this page to make a p                                                                                                    | bayment on your account                                                                       |                      |                                  | Р                                                | Payment                            |                                                 |                           |             |                                    |        |    |
| Г               |                                                                                                    |                                                                                               |                      |                                  |                                                  |                                    |                                                 |                           |             |                                    |        | I  |
|                 |                                                                                                    | Total Payment : \$                                                                            | 98.25 Credit Card    | Payment WEB 🗸                    | Proc                                             | ceed to Payment                    | Create Payment Pla                              | n                         |             |                                    |        | ł  |
| (               | Collapse All                                                                                                    | )                                                                                             |                      |                                  |                                                  |                                    | Please Note: Amo                                | ounts Due                 | may includ  | le credit am                       | ounts. |    |
|                 | 2020 Fall Reportin                                                                                                    | ng                                                                                            |                      |                                  |                                                  |                                    |                                                 | \$98                      | .25         |                                    | ^      |    |
|                 | Select                                                                                                    | Item                                                                                          | Payment Group        |                                  | Date Due                                         | Amount Due                         | Amou                                            | int to Pay                |             |                                    |        |    |
|                 |                                                                                                    | Student - Credit                                                                              | WEBDS                |                                  | 7/29/2020 (Overdue)                              | \$98.25                            | \$                                              |                           |             | 98.25                              |        |    |
|                 | L                                                                                                    |                                                                                               |                      |                                  |                                                  |                                    |                                                 |                           |             |                                    |        | -  |

| 🔶 Colle       | lege of Southern Maryland 🗙 is my.CSMD.edu x is Plan, Register, and Pay x start review - College of Sou x                                                                                                    | - ť        | J ×  |
|---------------|----------------------------------------------------------------------------------------------------|------------|------|
| $\rightarrow$ | C 🗅 myservices.csmd.edu/Student/Finance/Payments/PaymentReview                                                                                                    | ☆          | 0:   |
| Apps          | s 🔶 my.CSMD.edu 🐓 CROA 🍫 Colleague UI Web 🐵 Simple Tax Guide fo 🚱 SCCU Portal Login 🚱 🤣 ҂ ::: Information Tech 🌩 Touchnet 🥅 Log In   Staples 🔷 Let's Talk! 💶 Launch Meeting - Z 🚱 GoArmyEd 🔘 MyCAA 🚱 Commanding Offic 🔞 Colleague I                                                                                                    | l - [prod] | >>   |
| •             | A davenneri C→ Sign out                                                                                                    | ?          | Help |
|               | Financial Information Student Finance Make A Payment                                                                                                    |            |      |
| Ē             | You can still register for classes for the Fall semester. Please make full payment arrangements after registering to avoid being dropped.         Image: Description of the fall semester is a compus, you indicate that you have read, understand, and will comply with the health and safety rules and requirements outlined at ready.csmd.edu. You assume the inherent risk of exposure and possible infection related coronavirus/COVID-19 by coming to campus.                                                                                                    | to novel   |      |
| )\$           | Read more at <u>ready.csmd.edu/covid-19/statement</u> .                                                                                                    |            |      |
| •             | Payment Review<br>Review your Payment Information below                                                                                                    |            |      |
|               | Payment Review         You have chosen to pay the litems below. If you agree to pay these items, click the Pay Now button below. You will be taken to a secure web site to enter your payment information.         By coming onto a CSM campus, you indicate that you have read, understand, and will comply with the health and safety rules and requirements outlined at ready.csmd.edu. You assume the inherent risk of exposure and possible infection related to novel coronavirus/COVID-19 by coming to campus. Read the full Statement of Shared Responsibility and Acknowledgement of Unique and Individual Risks at https://ready.csmd.edu/covid-19/statement. |            |      |
|               | Item                                                                                                    | Amo        | ount |
|               | Student - Credit                                                                                                    | \$98       | 3.25 |
|               | Total Payment Amount                                                                                                    | \$98       | 3.25 |
|               | Payment Method: Credit Card Payment WEB Select Pay Now                                                                                                    |            |      |

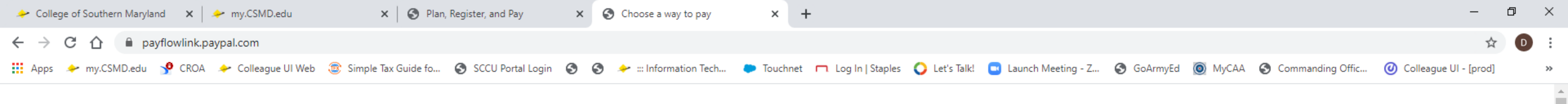

|  | College | of So | uthern | Mary | land |
|--|---------|-------|--------|------|------|
|--|---------|-------|--------|------|------|

| › Pay with credit or debit card |                                                                                          | Order summary<br>Total (USD): 98.25 |
|---------------------------------|------------------------------------------------------------------------------------------|-------------------------------------|
| Card Number                     |                                                                                          |                                     |
| Expiration Date                 | mm yy                                                                                    | Fill in any box that is blank.      |
| What is this ?                  | Billing Address                                                                          |                                     |
| First name                      |                                                                                          | Select Pay Now                      |
| Last name                       |                                                                                          | Sciectifuy Now                      |
|                                 | If your billing address is a PO Box, please enter the<br>would be entered as 123 PO Box. | the number first. Ex.               |
| City                            |                                                                                          |                                     |
| State                           | Select 🗸                                                                                 |                                     |
| ZIP                             |                                                                                          |                                     |
| (optional)                      |                                                                                          |                                     |
| Email Address                   |                                                                                          |                                     |
|                                 | Pay Now                                                                                  |                                     |
|                                 | Se                                                                                       | Secure payments by PayPal           |

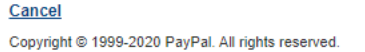